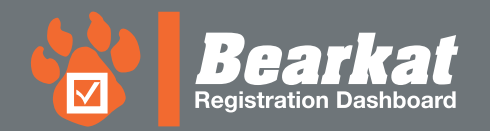

## **HOW TO REGISTER**

## Before you begin...

## Log in to your 🍪 Bearkat Registration Dashboard

Go to mysam.shsu.edu

- > Select "Registration" tab
- > Select "Continue to Registration → Add/Drop Classes"

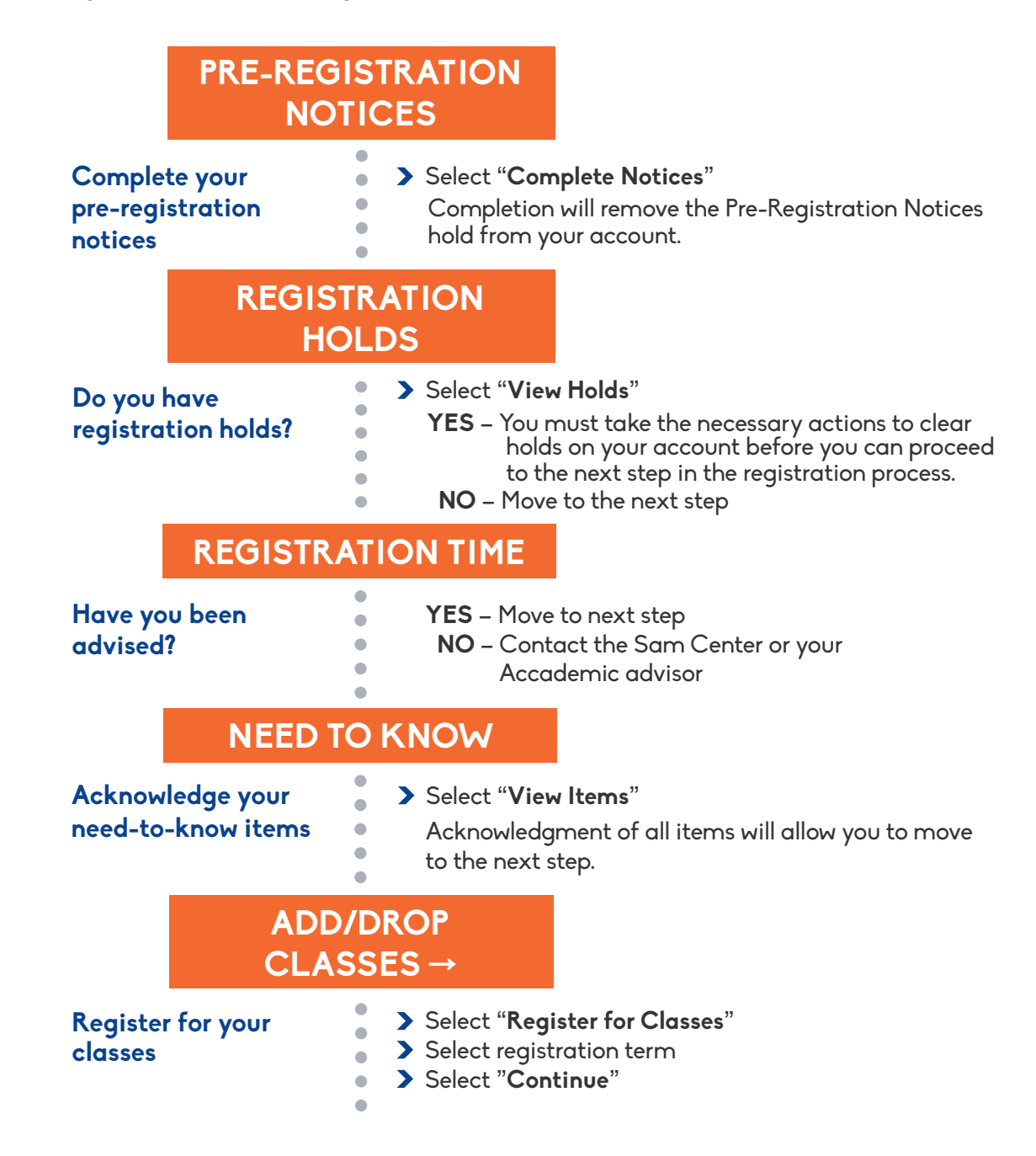

Questions? registrar@shsu.edu (936) 294-1040

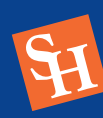